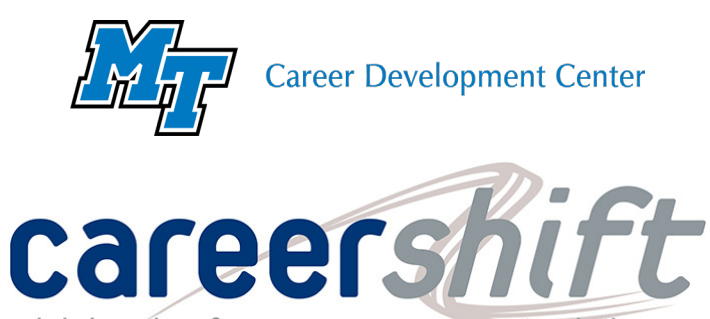

job hunting & career management solutions

careershift

## Networking

2884 Sand Hill Road, Menlo Park, California 94025

Networking is an essential part of the job seeking process. What if you want to send a follow up email to the company recruiter after applying? Or ask for an informational interview from an employee at the company you're interested in? CareerShift offers the tools to help find the information you need to reach the people you're searching for.

TATE UNIVERSITY.

· Log on to CareerShift or create an account using your MTSU email for a free subscription.

**Tip:** if you're creating an account, type "MTSU" in the bar that says "group (if provided)" to make sure you get the free subscription.

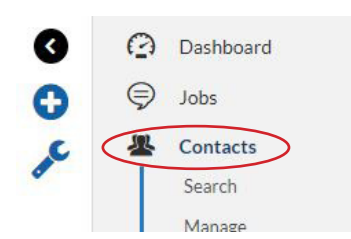

- Once you're on the dashboard's overview page, click "contacts" on the left sidebar menu then click "search" from the following dropdown.
- To help find a specific employee Contact Search in the company you're looking for, fill in the company name and the **# E** First Name ast Name position they hold in the form. Company Name School Attended 0 0 **Tip:** if the company has more than Any Industry × Last Updated one place it's based, use the "search by area" section of the form to help narrow down your search. SEARCH BY AREA POSITION Search Results 0 00 Jonathan Leighton 🛛 🖂 The Creative Group | Miami, Florida Senior Recruiter TCG Creative Media (JC01516) · Click on "contact details" below the CONTACT DETAILS
  COMPANY DETAILS COMPANY JOBS ★ SAVE FOR LATER employee's name to see their contact Nick Spain 🖂 📞 information. You can save contacts and searches for later. Recruiter p.com 4 (704) 972-9601 x55471 **Christopher Hickey** Christopher Hickey 🖂 📞 Division Director, Recruitment The Creative Group () Dashboard christopher.hickey@creativegroup.com Main Phone:<sup>(415) 989-6650</sup> **Tip:** If you click on the "company details" option, Ð you can save that company for later as well. Jobs COMPANY DETAILS 🛓 SAVE FOR LATER Employment History Contacts Division Director TCG (JC01351) · To find the contacts and searches you've saved, click obert Half Internatio Companies nlo Park, California 94025 the black arrow on the left sidebar menu, then click Senior Staffing Executive, Salaried Professional Services OfficeTeam the folder that says "my contacts." Search